# Panasonic

## Instrukcja obsługi

Pompa ciepła powietrze-woda (typu monoblok)

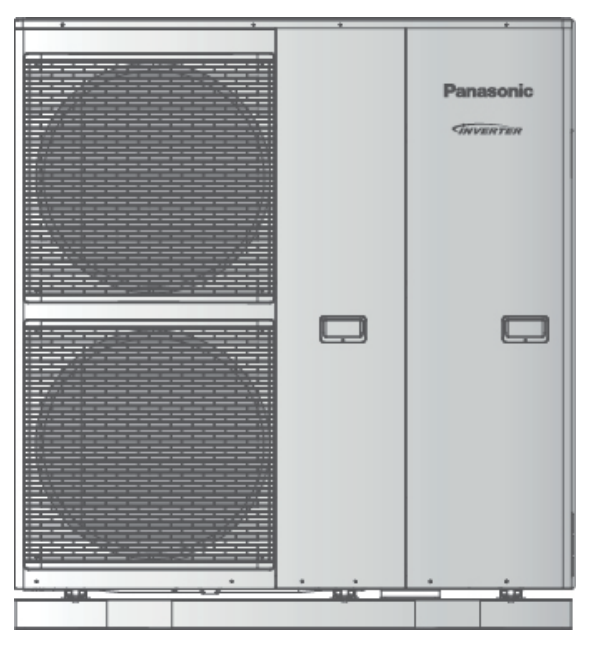

Modele

Jednostka monoblok WH-MXC09G3E5 WH-MXC12G6E5

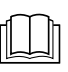

Instrukcja obsługi Pompa ciepła powietrze-woda (monoblok) Instrukcja instalacji dołączona do urządzenia

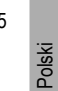

()

Dziękujemy za zakup urządzenia firmy Panasonic.

Przed rozpoczęciem użytkowania układu należy dokładnie zapoznać się ze wszystkimi informacjami zawartymi w niniejszej instrukcji, którą należy zachować na przyszły użytek.

## Spis treści

| Zasady bezpieczeństwa           | 3-5   |
|---------------------------------|-------|
| Regulacja ustawień początkowych | 6-7   |
| Obsługa                         | 8-12  |
| Konserwacja                     | 12    |
| Rozwiązywanie problemów         | 13-14 |
| Informacje dodatkowe            | 15    |
|                                 |       |

### Przed rozpoczęciem eksploatacji urządzenia należy upewnić się, że instalacja została wykonana prawidłowo i zgodnie z instrukcją przez upoważnionego dostawcę.

- Pompa ciepła powietrze-woda (typu monoblok) firmy Panasonic jest przeznaczona do pracy z zasobnikiem wody firmy Panasonic. Panasonic nie gwarantuje prawidłowej i niezawodnej pracy układu w przypadku zastosowania zasobnika innego producenta.
- W instrukcji opisano zasady obsługi układu wyposażonego w jednostkę monoblok.
- Informacje dotyczące obsługi innych urządzeń, jak zasobniki wody, grzejniki, zewnętrzne sterowniki termiczne i systemy podłogowe, znajdują się w instrukcjach dostarczonych z tymi produktami.
- Niektóre układy mogą posiadać blokadę pracy w trybie ogrzewania [HEAT] i wyłączoną funkcję trybu chłodzenia [COOL].
- Niektóre funkcje opisane w instrukcji mogą być niedostępne w danym układzie.
- · Więcej informacji uzyskasz u lokalnego autoryzowanego dostawcy.
- \*1 Układ z blokadą trybu CHŁODZENIA. Blokada może zostać usunięta wyłącznie przez autoryzowanego instalatora lub upoważnionych partnerów serwisowych firmy Panasonic.
- \*2 Widoczny na wyświetlaczu po odblokowaniu trybu CHŁODZENIA (oznacza, że tryb CHŁODZENIA jest dostępny).

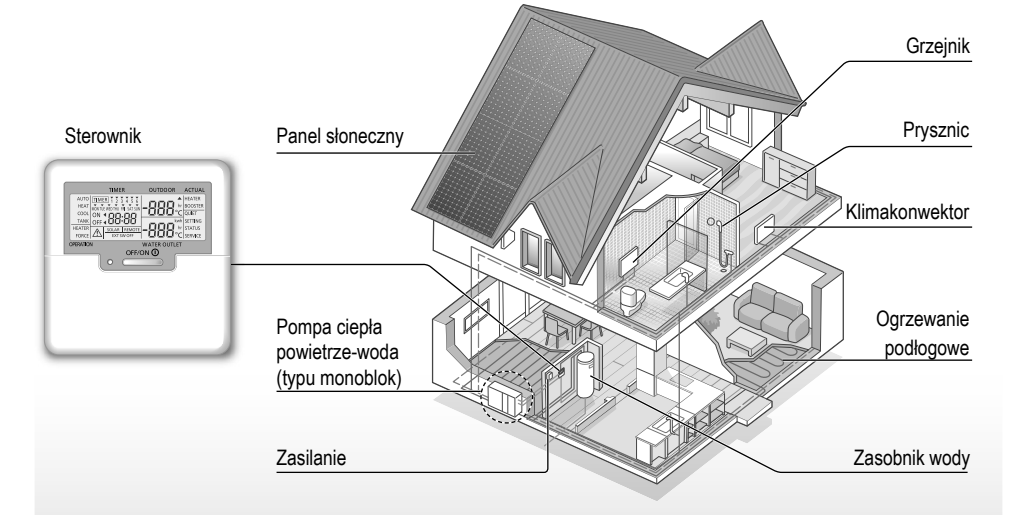

llustracje zawarte w instrukcji mają charakter wyłącznie poglądowy i mogą różnić się od rzeczywistego wyglądu jednostki. Producent zastrzega prawo do wprowadzania zmian bez uprzedniego powiadomienia.

### Warunki robocze

|                                                  | OGRZEWANIE | *1 CHŁODZENII |
|--------------------------------------------------|------------|---------------|
| Temperatura wylotowa wody [°C]<br>(min. / maks.) | 25 / 55    | 5 / 20        |
| Temperatura zewnętrzna [°C]<br>(min. / maks.)    | -20 / 35   | 16 / 43       |
|                                                  |            |               |

E Gdy temperatura zewnętrzna wykracza poza zakres wskazany w tabeli, wydajność grzewcza ulega znacznemu obniżeniu. W efekcie jednostka monoblok może się wyłączyć (funkcja bezpieczeństwa). Jednostka automatycznie wznowi pracę, gdy temperatura zewnętrzna ponownie osiągnie wartość z określonego zakresu.

### Ogólny widok układu

## Zasady bezpieczeństwa

Aby uniknąć zagrożenia dla zdrowia własnego, innych osób lub uszkodzenia mienia, należy stosować się do poniższych zasad. Nieprawidłowa obsługa spowodowana nieprzestrzeganiem poniższych wytycznych może doprowadzić do obrażeń lub szkód, których stopień określono poniżej:

| Zagrożenie życia<br>lub poważnych<br>obrażeń.    |
|--------------------------------------------------|
| Zagrożenie obrażeń<br>lub uszkodzenia<br>mienia. |

Wytyczne w instrukcji są opatrzone następującymi symbolami:

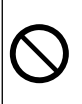

Czynności oznaczone tym symbolem są ZABRONIONE.

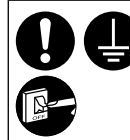

Czynności oznaczone tym symbolem są OBOWIĄZKOWE.

## 

### Jednostka monoblok

Urządzenie może być obsługiwane przez dzieci powyżej 8 roku życia i osoby o obniżonych zdolnościach fizycznych, sensorycznych i umysłowych lub osoby bez doświadczenia i wiedzy pod warunkiem zachowania nadzoru, poinstruowania ich w zakresie bezpiecznego użytkowania oraz zapoznania z istniejącymi zagrożeniami. Urządzenie nie nadaje się do zabawy dla dzieci. Czyszczenie i konserwacja urządzenia przez dzieci jest możliwa tylko pod nadzorem.

W celu wyczyszczenia wyposażenia wewnętrznego, naprawy, montażu, demontażu lub ponownego montażu jednostki należy skontaktować się z autoryzowanym dostawcą lub specjalistą. Niewłaściwy sposób instalacji lub postępowania może doprowadzić do wycieku, porażenia prądem elektrycznym lub pożaru.

Zastosowanie określonego rodzaju czynnika chłodniczego należy skonsultować z autoryzowanym dostawcą lub specjalistą. Zastosowanie innego niż wskazany czynnika chłodniczego może doprowadzić do uszkodzenia urządzenia, rozerwania części, obrażeń itp.

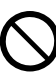

Nie instalować jednostki w atmosferach potencjalnie wybuchowych lub palnych. Zignorowanie tego zalecenia może doprowadzić do pożaru.

Nie wkładać palców ani innych przedmiotów do wnętrza jednostki monoblok. Wirujące części mogą spowodować obrażenia.

## Zasady bezpieczeństwa

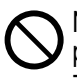

Nie dotykać jednostki monoblok podczas wyładowań atmosferycznych ze względu na niebezpieczeństwo porażenia prądem.

Nie siadać ani nie stawać na jednostce ze względu na ryzyko upadku.

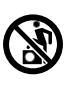

## Zasilanie

 $\bigcirc$ 

Aby uniknąć przegrzania lub pożaru, nie używać modyfikowanych ani łączonych przewodów, przedłużaczy ani przewodów niezgodnych ze specyfikacją.

Aby zapobiegać przegrzaniu, pożarowi lub porażeniu prądem elektrycznym:

- nie korzystać z gniazda, do którego podłączone są inne urządzenia
- nie obsługiwać urządzenia mokrymi rękami
- nie wyginać ani nie skręcać przewodu zasilającego.
- Uszkodzony przewód zasilający musi zostać wymieniony przez producenta, pracownika serwisu lub specjalistę o odpowiednich kwalifikacjach.

Jednostka jest wyposażona w wyłącznik różnicowoprądowy bez wbudowanego zabezpieczenia nadprądowego (RCCB). Autoryzowanemu dostawcy należy zlecać regularne sprawdzanie prawidłowego działania wyłącznika RCCB, w szczególności po wykonaniu instalacji, kontroli lub konserwacji. Niesprawny wyłącznik RCCB może doprowadzić do porażenia prądem elektrycznym i/lub pożaru.

Producent zdecydowanie zaleca instalację urządzenia różnicowoprądowego (RCD) w celu ochrony przed porażeniem prądem elektrycznym i/lub pożarem.

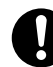

Przed uzyskaniem dostępu do zacisków należy odłączyć wszystkie obwody zasilające.

W razie nieprawidłowego działania i/lub awarii należy zaprzestać użytkowania urządzenia i odłączyć je od zasilania. Niebezpieczeństwo zadymienia/pożaru/porażenia prądem!

Przykłady nieprawidłowości/usterek: • częste wyzwalanie wyłącznika RCCB

• unoszący się zapach spalenizny

 nietypowe odgłosy lub wibracje podczas pracy jednostki

 wyciek gorącej wody z jednostki. Niezwłocznie skontaktować się z lokalnym dostawcą w celu przeprowadzenia konserwacji/ naprawy.

Podczas kontroli i konserwacji należy nosić rękawice ochronne.

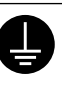

Urządzenie musi zostać uziemione w celu zapewnienia ochrony przeciwporażeniowej i przeciwpożarowej.

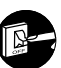

Przed czyszczeniem lub serwisowaniem odłączyć zasilanie w celu zapewnienia ochrony przeciwporażeniowej.

Urządzenie jest przeznaczone do wielokrotnego użytku. Przed uzyskaniem dostępu do zacisków jednostki należy sprawdzić, czy wszystkie źródła zasilania zostały odłączone w celu zapewnienia ochrony przed porażeniem prądem elektrycznym, oparzeniami i/lub śmiertelnymi obrażeniami.

# <u> Uwaga</u>!

## Jednostka monoblok

 $\bigcirc$ 

Nie czyścić jednostki wodą, benzyną, rozcieńczalnikiem ani proszkiem do szorowania, ponieważ mogą one uszkodzić jednostkę lub wywołać korozję.

Nie instalować jednostki w pobliżu materiałów palnych lub w łazience ze względu na niebezpieczeństwo porażenia prądem elektrycznym i/lub pożaru.

Nie dotykać rury odprowadzającej wody podczas pracy jednostki.

Nie stawiać żadnych przedmiotów na jednostce lub pod nią.

Nie dotykać ostrych żeber aluminiowych ze względu na ryzyko skaleczenia.

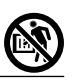

Nie używać układu w trakcie procesu sterylizacji, aby uniknąć oparzenia gorącą wodą lub przegrzania instalacji prysznicowej.

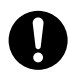

Zapobiec wyciekom wody przez prawidłowe podłączenie rury odprowadzającej.

Po dłuższym okresie użytkowania należy upewnić się, że stelaż montażowy nie jest uszkodzony. W przeciwnym wypadku jednostka może spaść.

Skontaktować się z autoryzowanym dostawcą w celu określenia ustawień funkcji sterylizacji w miejscu instalacji zgodnie z lokalnymi przepisami.

### Sterownik

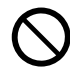

Nie dopuścić do zamoczenia sterownika. Zignorowanie tego zalecenia może doprowadzić do porażenia prądem elektrycznym i/lub pożaru.

Nie naciskać na przyciski na sterowniku twardymi i ostrymi przedmiotami. Zignorowanie tego zalecania może spowodować uszkodzenie jednostki.

Nie stosować wody, benzyny, rozcieńczalnika ani proszku do szorowania do mycia sterownika.

Nie wykonywać samodzielnie kontroli ani konserwacji sterownika. Skontaktować się z autoryzowanym dostawcą, aby uniknąć obrażeń na skutek nieprawidłowej pracy urządzenia.

## Regulacja ustawień początkowych

### Dostawca

### Wybieranie poziomów menu i wprowadzanie ustawień winny przebiegać odpowiednio do układu zainstalowanego w danym gospodarstwie domowym. Wszelkie zmiany ustawień należy zlecać autoryzowanemu dostawcy lub specjaliście.

- · Po wstępnej instalacji należy ręcznie dostosować ustawienia.
- Wstępne ustawienia pozostają aktywne do momentu ich zmiany przez użytkownika.
- · Sterownik może być używany w wielu instalacjach.
- Przed wprowadzeniem ustawień upewnić się, że dioda sygnalizująca pracę urządzenia nie świeci się.
- Nieprawidłowe ustawienia mogą uniemożliwić poprawną pracę układu. Skonsultować się z autoryzowanym dostawcą.
- Nacisnąć jednocześnie i tień i przytrzymać przez 5 sekund do momentu pojawienia się na wyświetlaczu napisu SETTING STATUS.
- ③ Nacisnąć <sup>SELECT</sup> , aby wejść do wybranego menu.
- (4) Nacisnąć lub do, aby wybrać TAK/NIE lub inne opcje. TAK: włącza poziom menu NIE: wyłącza poziom menu
- 5 Nacisnąć 🎽, aby potwierdzić.

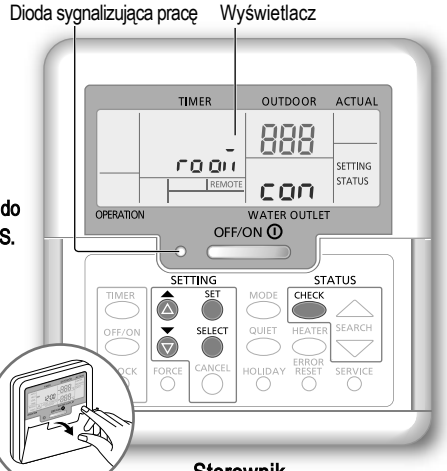

### Sterownik

| Menu (poz. 1 – 20) |                                                                                                    | Ustawienia<br>domyślne | Ustav                       | vienia | Wskaza<br>wyświet | anie<br>Iacza |
|--------------------|----------------------------------------------------------------------------------------------------|------------------------|-----------------------------|--------|-------------------|---------------|
| 1                  | Podłączanie termostatu zdalnego<br>Wybrać, aby podłączyć opcjonalny termostat pokojowy.                                                                                                    | NIE                    | TAK                         | NIE    | roloñ             | con           |
| 2                  | Wybór grzałki wspomagającej<br>Wybrać, aby zmniejszyć moc grzałki.<br>*Moc [kW] zależy od modelu.                                                                                                    | 9 kW                   | *3 kW / 6 kW /<br>9 kW      |        | HEATER            | (RP           |
| 3                  | Zabezpieczenie przed zamarzaniem wody w układzie<br>Wybrać, aby wyłączyć/włączyć zabezpieczenie przed zamarzaniem<br>wody, gdy układ jest wyłączony.                                                                                                    | ТАК                    | TAK                         | NIE    | Rn Łi             | FrE           |
| 4                  | Podłączanie zasobnika<br>Wybrać, aby podłączyć opcjonalny zasobnik wody. Uwaga – po<br>wybraniu "NIE" poziomy od 5 do 15 zostaną pominięte.                                                                                                    | NIE                    | TAK                         | NIE    | TANK              | con           |
| 5                  | Polarność panelu słonecznego<br>Wybrać, aby wykorzystać panel słoneczny do podgrzewania wody w zasobniku.                                                                                                    | NIE                    | TAK                         | NIE    | SOLAR             | Ргу           |
| 6                  | *1.*2 Priorytet chłodzenia<br>Wybrać, aby ustawić chłodzenie pomieszczenia jako priorytet podczas<br>pracy w trybie CHŁODZENIE + ZASOBNIK. Uwaga – po wybraniu "TAK"<br>poziomy 8 i 9 zostaną pominięte w trybie CHŁODZENIE + ZASOBNIK.                                | TAK                    | TAK                         | NIE    | COOL              | Ргу           |
| 7                  | Priorytet ogrzewania<br>Wybrać, aby ustawić ogrzewanie pomieszczenia jako priorytet podczas<br>pracy w trybie OGRZEWANIE + ZASOBNIK. Uwaga – po wybraniu "TAK"<br>poziomy 8 i 9 zostaną pominięte w trybie OGRZEWANIE + ZASOBNIK.                                      | NIE                    | TAK                         | NIE    | HEAT              | Ргу           |
| 8                  | *1.*2 Czas pracy w trybie chłodzenia/ogrzewania<br>Wybrać, aby ustawić przedział czasu dla trybu CHŁODZENIE lub<br>OGRZEWANIE podczas pracy w trybie CHŁODZENIE + ZASOBNIK<br>lub OGRZEWANIE + ZASOBNIK. Uwaga – po wybraniu "TAK"<br>poziomy 6 i 7 zostaną pominięte. | 3 godz.                | 0,5 godz. ~<br>10 godz.     |        | COOL/HEAT         | ωĘ            |
| 9                  | *1 Czas nagrzewania zasobnika<br>Wybrać, aby ustawić przedział czasu dla zasobnika wody podczas<br>pracy w trybie CHŁODZENIE + ZASOBNIK lub OGRZEWANIE +<br>ZASOBNIK. Uwaga – po wybraniu "TAK" poziomy 6 i 7 zostaną pominięte.                                       | 30 min.                | 5 min. ~<br>1 godz. 35 min. |        | TANK              | ωĘ            |

Dostawca Czynności/ustawienia wykonywane wyłącznie przez autoryzowanego dostawcę/specjalistę.

Użytkownik Czynności/ustawienia wykonywane przez autoryzowanego dostawcę/specjalistę lub użytkownika.

| 10 Grzałka wspomagająca<br>Wybrać, aby włączyć/wyłączyć grzałkę wspomagającą zasobnika wo<br>Uwaga – po wybraniu "NIE" poziom 11 zostanie pominięty.                                                                                        | ody. TAK                                                                                                    | TAK                                     | NIE                           | BOOSTER                           | Fun                |
|----------------------------------------------------------------------------------------------------|----------------------------------------------------------------------------------------------------|-----------------------------------------|-------------------------------|-----------------------------------|--------------------|
| 11 Opóźnienie załączenia grzałki wspomagającej<br>Wybrać, aby ustawić opóźnienie załączenia grzałki wspomagające<br>w trakcie podgrzewania wody w zasobniku.                                                                                | ej 1 godz.                                                                                                    | 20 m<br>1 godz.                         | in. ~<br>35 min.              | BOOSTER                           | ፈርአ                |
| <ul> <li>Nie używać układu w trakcie procesu sterylizacji, aby uniknąć oparz</li> <li>Skontaktować się z autoryzowanym dostawcą w celu określenia ustawień fr</li> </ul>                                                                    | enia gorącą wodą lu<br>unkcji sterylizacji w mie                                                                       | ib przegrza<br>jscu instala             | ania instala<br>cji zgodnie z | icji prysznico<br>i lokalnymi prz | owej.<br>zepisami. |
| 12 Sterylizacja<br>Wybrać, aby przeprowadzić sterylizację zasobnika wody (w razie potrzel<br>Uwaga – po wybraniu "NIE" poziomy od 13 do 15 zostaną pominię                                                                                  | by). TAK                                                                                                    | TAK                                     | NIE                           | St rl                             | Fun                |
| 13 Data i godzina sterylizacji<br>Służy do ustawienia programatora czasowego sterylizacji.<br>(Raz na tydzień. Funkcja działa także w trybie czuwania).                                                                                     | poniedziałek<br>12:00                                                                                                  | k poniedziałek ~ sobota<br>0:00 ~ 23:50 |                               |                                   | Str                |
| 14 Temperatura sterylizacji<br>Wybrać, aby ustawić temperaturę sterylizacji.                                                                                                    | 70 °C                                                                                                    | 40 °C ~ 75 °C                           |                               | St rl                             | ьοι                |
| 15 Czas trwania sterylizacji<br>Wybrać, aby ustawić czas podtrzymania temp. do procesu steryliz                                                                                                    | as trwania sterylizacji<br>brać, aby ustawić czas podtrzymania temp, do procesu sterylizacji, 10 min. 5 min. ~ 1 godz. |                                         | Str                           | opr                               |                    |
| 16 Dodatkowe podgrzewanie obudowy<br>Wybrać, aby podłączyć dodatkowe podgrzewanie obudowy. Uwag<br>– po wybraniu "NIE" poziom 17 zostanie pominięty.                                                                                        | a – NIE                                                                                                    | TAK                                     | NIE                           | 6P Ял                             | հեր                |
| 17 Wybór trybu dodatkowego podgrzewania obudowy<br>Typ A – Dodatkowe podgrzewanie obudowy jest włączane tylko<br>podczas odszraniania. Typ B – Dodatkowe podgrzewanie obudow<br>jest włączane, gdy temp. zewn. spadnie do 5 °C lub poniżej. | y A                                                                                                    | A                                       | В                             | 66 yu                             | հեր                |
| 18 *1.*2 Ustawianie temperatury zewnętrznej dla trybu chłodzenia<br>Wybrać, aby ustawić temperaturę zewnętrzną dla trybu AUTO w c<br>przelączenia z trybu OGRZEWANIA na tryb CHŁODZENIA.                                                    | elu 15 °C                                                                                                    | 5 °C ~                                  | · 25 °C                       | X -{                              | 588                |
| 19 *1.*2 Ustawianie temperatury zewnętrznej dla trybu ogrzewania<br>Wybrać, aby ustawić temperaturę zewnętrzną dla trybu AUTO w c<br>przelączenia z trybu CHŁODZENIA na tryb OGRZEWANIA.                                                    | elu 10 °C                                                                                                    | 5 °C ~                                  | · 25 °C                       | (-H                               | 588                |
| 20 Suszenie betonu<br>Suszenie betonu w trakcie procesu budowy przy zadanej temperatu<br>Funkcję należy stosować wyłącznie zgodnie z jej przeznaczeni<br>i w czasie procesu budowy (patrz strona "Informacje dodatkowe").                   | ze.<br>em                                                                                                    | 1 dzień                                 | ~ 99 dni                      | dr Y                              | [on                |

#### Użytkownik

### Przygotowanie sterownika do pracy

- 1 Nacisnąć
- (2) Nacisnąć 💩 lub 🐱 , aby ustawić datę.
- Nacisnąć <sup>SET</sup> , aby potwierdzić.
- (4) Powtórzyć kroki (2)i(3), aby ustawić godzinę.

#### Uwaga:

- Aktualną datę i godzinę należy ustawić:
  - Po włączeniu zasilania po raz pierwszy.
  - Po upływie dłuższego czasu od ostatniego załączenia zasilania.
- Aktualna godzina będzie standardową godziną wykorzystywaną przy wszystkich operacjach programatora czasowego.

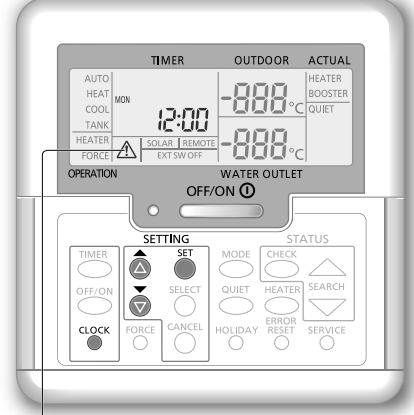

Ostrzeżenie (temperatura w zasobniku przekracza 60 °C)

- \*1 Układ z blokadą trybu CHŁODZENIA. Blokada może zostać usunięta wyłącznie przez autoryzowanego instalatora lub upoważnionych partnerów serwisowych firmy Panasonic.
- \*2 Widoczny na wyświetlaczu po odblokowaniu trybu CHŁODZENIA (oznacza, że tryb CHŁODZENIA jest dostępny).

Polski

## Obsługa

### Użytkownik

### Właczanie/wyłaczanie układu

Nacisnąć

Gdy układ jest włączony, dioda sygnalizująca pracę zapali się, a na wyświetlaczu pojawi się informacja o temperaturze wylotowej wody i temperaturze zewnętrznej.

### Użytkownik

### Wybór trybu pracy

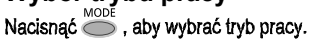

| AUTO ·<br>AUTO ·<br>AUTO + TANK | Zależnie od ustawionej temperatury zewnętrznej<br>układ wybierze pracę w trybie OGRZEWANIA lub<br><sup>*1</sup> CHŁODZENIA<br>• Zależnie od ustawionej temperatury zewnętrznej<br>układ wybierze pracę w trybie OGRZEWANIE +<br>ZASOBNIK lub <sup>*1</sup> CHŁODZENIE + ZASOBNIK. |
|---------------------------------|----------------------------------------------------------------------------------------------------|
| HEAT                            | <ul> <li>Praca w trybie OGRZEWANIA panelowego/<br/>podłogowego jest włączona lub wyłączona.</li> <li>Jednostka monoblok dostarcza ciepło do<br/>układu.</li> </ul>                                                                                                    |
| HEAT<br>+ TANK                  | <ul> <li>Jednostka monoblok dostarcza ciepło do<br/>zasobnika CWU i układu.</li> <li>Tryb możliwy tylko po zainstalowaniu<br/>zasobnika CWU.</li> </ul>                                                                                                    |
|                                 | <ul> <li>Zasobnik CWU jest włączony (ON) lub<br/>wyłączony (OFF).</li> <li>Jednostka monoblok dostarcza ciepło do<br/>zasobnika CWU.</li> </ul>                                                                                                    |
| *1, *2 COOL<br>+ TANK           | <ul> <li>Jednostka monoblok dostarcza chłód do układu.</li> <li>Układ steruje grzałką wspomagającą zasobnika CWU.</li> </ul>                                                                                                    |
| L *1, *2 COOL                   | <ul> <li>Panel jest włączony (ON) lub wyłączony (OFF).</li> <li>Jednostka monoblok dostarcza chłód<br/>do układu.</li> </ul>                                                                                                    |

#### Użytkownik

## Właczanie grzałki wspomagającej

Nacisnąć

- Grzałka wspomagająca zapewnia dodatkową moc cieplną przy niskiej temperaturze zewnetrznej. Praca grzałki wspomagającej jest możliwa tylko w trybie ogrzewania.
- Po ustawieniu grzałki wspomagającej zostanie ona automatycznie włączona po spełnieniu określonych warunków.
- Aby wyłączyć funkcję grzałki wspomagającej, ponownie nacisnąć 🗯

#### Układ wyłączony wyłącznikiem zewnętrznym.

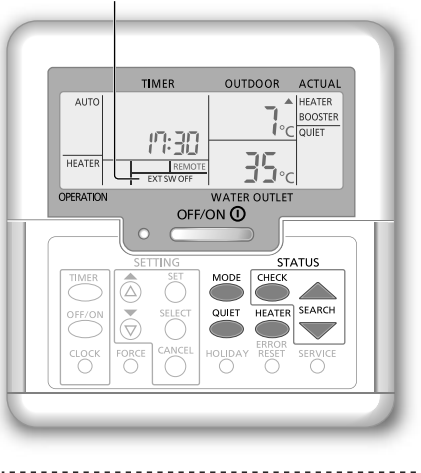

#### Użytkownik

### Tryb cichy

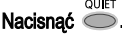

 Funkcja pozwala zmniejszyć hałas wytwarzany przez jednostke monoblok. Praca z tą funkcją może spowodować obniżenie wydajności grzewczej/1\* chłodniczej.

#### Użytkownik

### Tryb kontroli stanu układu

(1) Nacisnać 🔘 .

(Na wyświetlaczu pojawia się napis STATUS).

- (2) Nacisnąć lub , aby sprawdzić wybrany tryb.
  - Suszenie betonu (funkcja niewidoczna w takcje normalnej pracy)
  - Temperatura wlotowa wody
  - Temperatura w zasobniku
  - Częstotliwość robocza sprężarki
  - Historia błędów
  - Całkowite zużycie energii w trybie ogrzewania (maks. 999 dni)
  - \*1Całkowity pobór energii w trybie chłodzenia (maks. 999 dni)
  - · Całkowity pobór energii przez zasobnik (maks. 999 dni)
  - Nacisnąć , aby wyjść z trybu STATUS.
  - Uwaga:
  - Po wejściu do trybu STATUS, na wyświetlaczu pojawi się napis STATUS.
  - Trybu STATUS nie można właczyć podczas wprowadzania ustawień [napis SETTING na wyświetlaczu].
  - Całkowity pobór energii jest wartością oszacowaną dla instalacji zasilanej napięciem 230 V AC i może różnić się od wartości rzeczywistej zmierzonej dokładnym miernikiem.

■ Uwaga: W trakcie normalnej pracy przyciski ●, ● i ● nie są używane.

Dostawca Czynności/ustawienia wykonywane wyłącznie przez autoryzowanego dostawcę/specjalistę. Użytkownik Czynności/ustawienia wykonywane przez autoryzowanego dostawcę/specjalistę lub użytkownika.

### Dostawca

Ustawianie temperatury układu Układ reguluje temperaturę dla każdego poziomu menu odpowiednio do temperatury zewnętrznej.

- W celu ustawienia lub zmiany temperatury należy skontaktować się z lokalnym autoryzowanym dostawcą.
- Nacisnąć i przytrzymać Dirzez 5 sekund, aby przejść do trybu ustawienia zakresu temperatury (Na wyświetlaczu pojawia się napis SETTING).
- (2) Nacisnąć 💩 lub 💩 , aby wybrać menu.
- 3 Nacisnąć , aby wejść do wybranego menu.
- (4) Nacisnąć 💩 lub 🕉 , aby ustawić żądaną temperaturę.
- (5) Nacisnąć  $\overset{\text{set}}{\bigcirc}$ , aby potwierdzić wprowadzone ustawienia.
- Powtórzyć kroki od (2) do (5), aby ustawić inne parametry.

#### Użytkownik

### Sprawdzanie zakresu temperatury

- 1 Nacisnąć i przytrzymać Drzez 5 sekund, aby przejść do trybu ustawień zakresu temperatury.
- Nacisnąć lub , aby wybrać menu.
- Nacisnąć O, aby wyjść.

| Menu                                                                                                    | Ustawienia<br>domyślne | Nastawa<br>temperatury | W<br>wy:  | skazanie<br>świetlacza |
|----------------------------------------------------------------------------------------------------|------------------------|------------------------|-----------|------------------------|
| Ustawianie niskiej temperatury zewnętrznej.                                                                                                    | -5 °C                  | -15 °C ~ 15 °C         |           | ON out Lo              |
| Ustawianie wysokiej temperatury zewnętrznej.                                                                                                    | 15 °C                  | -15 °C ~ 15 °C         |           | ᇝᇲᇉᄽ                   |
| Ustawianie temperatury wylotowej wody przy<br>niskiej temperaturze zewnętrznej.                                                                                                    | 55 °C                  | 25 °C ~ 55 °C          | HEAT      | 0N X 20 Lo             |
| Ustawianie temperatury wylotowej wody przy<br>wysokiej temperaturze zewnętrznej.                                                                                                    | 35 °C                  | 25 °C ~ 55 °C          |           | on H50 H '             |
| W trybie OGRZEWANIA regulacja<br>temperatury wylotowej wody<br>przebiega zgodnie z wykresem<br>przedstawionym po prawej stronie.<br>Regulacja jest ograniczona do<br>ustawionego zakresu temperatury. |                        |                        |           |                        |
| Ustawianie temperatury zewnętrznej, w której<br>następuje wyłączenie trybu OGRZEWANIA.                                                                                                    | 24 °C                  | 5 °C ~ 35 °C           | HEAT      | OFF SEE                |
| Ustawienie temperatury zewnętrznej, w której następuje wyłączenie grzałki wspomagającej.                                                                                                    | 0 °C                   | -15 °C ~ 20 °C         | HEATER    | ON out SEt             |
| Ustawienie temperatury wylotowej wody w trybie<br><sup>*1</sup> CHŁODZENIA.                                                                                                    | 10 °C                  | 5 °C ~ 20 °C           | *1,*2COOL | SEE                    |
| Ustawianie temperatury wody w zasobniku CWU.                                                                                                    | 52 °C                  | 40 °C ~ 75 °C          | TANK      | SEE                    |

Wyświetlacz Nastawa temperatury

Dbsługa

Polski

<sup>11</sup> Układ z blokadą trybu CHŁODZENIA. Blokada może zostać usunięta wylącznie przez autoryzowanego instalatora lub upoważnionych partnerów serwisowych firmy Panasonic.

<sup>\*2</sup> Widoczny na wyświetlaczu po odblokowaniu trybu CHŁODZENIA (oznacza, że tryb CHŁODZENIA jest dostępny).

## Obsługa

### Użytkownik

### Korekta temperatury wody

Funkcja umożliwia łatwe skorygowanie temperatury wylotowej wody.

(1) Nacisnąć  $\overset{\text{set}}{\bigcirc}$ , aby przejść do trybu korekty temperatury wody. Nacisnąć O, aby zmienić ustawienie. (2)(3) Nacisnać @ lub @, aby ustawić ządaną temperaturę. (Zakres temperatur: -5 °C ÷ 5 °C) Nastawa temperatury <Temperatura N20 Lo +5 wylotowa wody> 8 20 X Wartość -5 korekty ουξίο outXi <Temperatura zewnetrzna>

A Nacisnąć <sup>SET</sup> , aby potwierdzić wprowadzone ustawienia.

### Uwaga:

- Nacisnąć O lub odczekać 30 sekund, aby wyjść z trybu wprowadzania ustawień.
- · Ustawiona temperatura zostanie zapamiętana po potwierdzeniu.
- Trybu wprowadzania ustawień nie można włączyć, gdy na wyświetlaczu widoczne są komunikaty SERVICE lub STATUS.
- · Układ dokona korekty w zakresie zdefiniowanym dla temperatury wylotowej wody.

#### Użytkownik

### Tryb wakacyjny

- Ustawienie pracy w trybie wakacyjnym pomaga oszczędzać energię w czasie urlopu. Po powrocie użytkownika układ wznowi pracę z ustawioną temperaturą.
- · Upewnić się, że przed wykonaniem ustawień układ jest wyłączony.
- Układ automatycznie wznowi pracę o godz. 00:00 po zakończeniu urlopu.
- Dzień rozpoczęcia pracy w trybie WAKACYJNYM jest liczony jako dzień pierwszy.

Przykład:

Tryb wakacyjny ustawiony od 21 czerwca, godz. 08:00. Przy ustawieniu 3 dni układ wznowi pracę 24 czerwca o godz. 00:00.

- (1) Nacisnąć , aby przejść do trybu WAKACYJNEGO.
- (2) Nacisnąć lub , aby wybrać okres urlopu. (Zakres ustawień: 1 dzień – 999 dni)
- 3 Nacisnąć , aby potwierdzić wprowadzone ustawienia.

### Uwaga:

Nacisnąć O lub odczekać 30 sekund, aby wyjść z trybu WAKACYJNEGO.

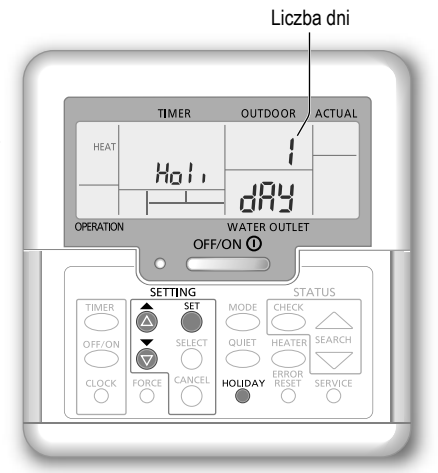

### Żądana nastawa temperatury

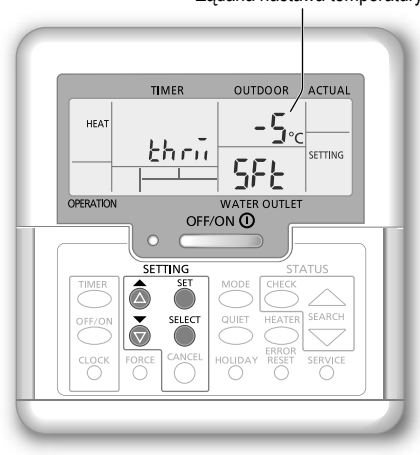

Dostawca Czynności/ustawienia wykonywane wyłącznie przez autoryzowanego dostawcę/specjalistę. Użytkownik Czynności/ustawienia wykonywane przez autoryzowanego dostawcę/specjalistę lub użytkownika.

### Użytkownik

### Ustawianie programatora tygodniowego

Programator wspomaga oszczędzanie energii dzięki możliwości ustawienia do 6 programów na każdy dzień.

Zapalona po wyborze programu

Wskazuje następny program do wykonania Liczba programów na dzień TIMER 1 2 3 4 5 6 Programator Wskazuje następny dzień MON TUE WED THU FRI SAT SUN właczony z ustawionym programem -ON 12:00 Wvbór dnia -OFF Programator wyłączony TIMER

- Nacisnąć , aby przejść do trybu ustawień programatora.
- 2 Nacisnąć alub , aby wybrać dzień.
- 3 Nacisnąć , aby potwierdzić wybór.
- Q Cyfra "1" miga. Nacisnąć <sup>SELECT</sup> orfr/on, aby ustawić program nr 1.
- (5) Nacisnąć , aby włączyć (ON) lub wyłączyć (OFF) programator.
- (6) Nacisnąć lub , aby wybrać godzinę. Teraz można ustawić OOF, OUET i HEATER, a następnie wprowadzić korektę temperatury.
- ⑦ Nacisnąć <sup>SET</sup> , aby potwierdzić wybór programu nr 1. Wybrany dzień zostanie oznaczony symbolem ▼.
  - Po upływie 2 sekund wyświetlacz wskaże następny program. Powtórzyć kroki od (4) do (7), aby ustawić programy nr 2-6.
  - Jeżeli podczas ustawiania programatora żaden przycisk nie zostanie naciśnięty w ciągu 30 sekund, lub jeśli zostanie naciśnięty <sup>str</sup>, bieżące ustawienia zostaną zapamiętane i konfiguracja programatora zostanie zakończona.

### Sprawdzanie bieżącego programu

- Nacisnąć TIMER Nacisnąć SELECT Nacisnąć Daby przejść do trybu programatora.
- (2) Nacisnąć lub , aby ustawić wybrany dzień. Nacisnąć , aby potwierdzić wybór.
- 3 Nacisnąć alub, aby sprawdzić ustawione programy.

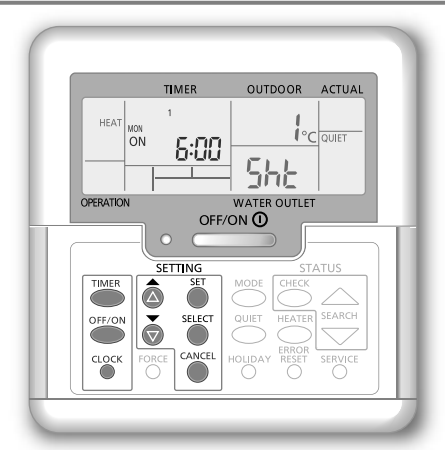

### Zmiana bieżącego programu lub dodanie nowego programu

 Wykonać kroki od 1 do 7 instrukcji "Ustawianie programatora tygodniowego", aby zmienić zapisany program lub dodać nowy

### Anulowanie bieżącego programu

- 1 Nacisnąć, aby wybrać dzień.
- (2) Naciskać alub , aby wybrać żądany dzień. Nacisnąć aby przejść do ustawień programu.

# Wyłączanie/włączanie programatora tygodniowego

- Aby wyłączyć programator tygodniowy, nacisnąć ,
   IMER a następnie CANCEL
- Aby włączyć poprzedni program tygodniowy, nacisnąć TIMER, a następnie 5<sup>ST</sup>.

**Obsługa** 

## Obsługa

### Ustawianie programatora tygodniowego

### Uwaga:

- · Program można ustawić na każdy dzień tygodnia (od poniedziałku do niedzieli) maks. 6 programów na dzień.
- Po włączeniu układu przez programator, układ będzie pracować zgodnie z nastawą temperatury, regulując temperaturę wylotową wody.
- · Dany program można ustawić tylko raz dziennie.
- · Można także wybrać dwa lub więcej dni z tym samym ustawieniem programatora.

## Konserwacja

### Jednostka monoblok

W razie awarii zasilania lub awarii pompy odprowadzić ciecz z układu zgodnie z poniższym rysunkiem.

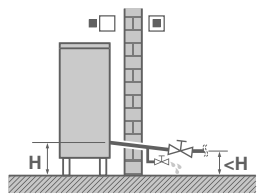

Woda stojąca w układzie może zamarznąć, prowadząc do jego uszkodzenia.

- Nie zasłaniać włotu lub wylotu powietrza ze względu na możliwe ograniczenie wydajności lub powstanie awarii. Usunąć ewentualne przeszkody, aby zapewnić wentylację.
- W miesiącach zimowych należy usuwać śnieg z jednostki monoblok, aby nie zakrywał wlotu i wylotu powietrza.

### Filtr zewnętrzny

 Czyścić filtr zewnętrzny przynajmniej raz do roku. Zignorowanie tego zalecenia może spowodować niedrożność filtra, skutkując awarią układu. Skonsultować się z autoryzowanym dostawcą.

### Kontrola

- W celu utrzymania optymalnej wydajności jednostek należy regularnie przeprowadzać okresowe kontrole jednostek, filtra zewnętrznego i oprzewodowania w miejscu instalacji. Skontaktować się z autoryzowanym dostawcą.
- Usunąć wszelkie przeszkody z wlotu i wylotu powietrza jednostki monoblok.

# A Przed dłuższą przerwą w użytkowaniu

 Nie wyłączać zasilania. Wyłączenie zasilania spowoduje wyłączenie automatycznej pracy pompy wody, prowadząc do jej zakleszczenia.

### Przypadki niepodlegające serwisowaniu

### Odłączyć zasilanie

Następnie, w przypadku wystąpienia poniższych okoliczności, należy skontaktować się z autoryzowanym dostawcą.

- · Nietypowy hałas podczas pracy.
- Obecność wody/obcych przedmiotów we wnętrzu sterownika.
- · Częste wyzwalanie wyłącznika.
- · Nietypowe nagrzewanie przewodu zasilającego.

## Rozwiązywanie problemów

| Problem                                                                           | Przyczyna                                                                                                    |
|-----------------------------------------------------------------------------------|----------------------------------------------------------------------------------------------------|
| Odgłos przepływu wody podczas pracy.                                              | <ul> <li>Przepływ czynnika chłodniczego wewnątrz jednostki.</li> </ul>                                                                                                    |
| Praca rozpoczyna się z kilkuminutowym opóźnieniem po ponownym uruchomieniu.       | Opóźnienie stanowi zabezpieczenie sprężarki.                                                                                                    |
| Z jednostki monoblok wydostaje się woda/para.                                     | Kondensacja lub parowanie w rurach.                                                                                                    |
| Z jednostki monoblok w trybie ogrzewania wydostaje się para.                      | Efekt procesu odszraniania w wymienniku ciepła.                                                                                                    |
| Jednostka monoblok nie działa.                                                    | <ul> <li>Efekt zabezpieczenia układu, gdy temperatura zewnętrzna wykracza poza<br/>zakres roboczy.</li> </ul>                                                                                                    |
| Wyłączenie układu.                                                                | <ul> <li>Efekt zabezpieczenia układu. Gdy temperatura włotowa wody jest niższa niż<br/>10 °C, sprężarka zostaje wyłączona, a grzałka wspomagająca załączona.</li> </ul>                                                                                                    |
| Problemy z rozgrzaniem układu.                                                    | <ul> <li>W trakcie jednoczesnego ogrzewania panelowego i podłogowego temperatura<br/>wody może się obniżyć, pogarszając wydajność grzewczą układu.</li> <li>Gdy temperatura zewnętrzna jest niska, rozgrzanie układu wymaga więcej czasu.</li> <li>Wylot lub włot jednostki monoblok jest zablokowany przez obce przedmioty, np.<br/>zaspę śniegu.</li> <li>Gdy ustawiona temperatura wylotowa wody jest niska, rozgrzanie układu wymaga<br/>więcej czasu.</li> </ul> |
| Układ nie nagrzewa się natychmiast.                                               | Układ potrzebuje więcej czasu na podgrzanie wody o niskiej temperaturze.                                                                                                    |
| Grzałka wspomagająca włącza się<br>automatycznie po wyłączeniu.                   | Efekt zabezpieczenia wymiennika ciepła w jednostce.                                                                                                    |
| Urządzenie automatycznie włącza się,<br>mimo że nie został ustawiony programator. | Ustalony został programator sterylizacji.                                                                                                    |
| Wyświetlana wartość poboru mocy<br>nie zmieniła się.                              | <ul> <li>Pamięć zapisywana w odstępach godzinnych. Po wystąpieniu awarii zasilania na<br/>wyświetlaczu pojawiają się dane z ostatniej godziny.</li> <li>Całkowity pobór mocy osiągnął 999 dni. Nacisnąć <sup>Cincel</sup>, aby wyzerować licznik.</li> </ul>                                                                                                    |
| Na wyświetlaczu miga wskaźnik HEAT.                                               | Układ w trakcie procesu odszraniania.                                                                                                    |
| Głośny hałas czynnika chłodniczego<br>utrzymujący się przez kilka minut.          | <ul> <li>Efekt zabezpieczenia w trakcie procesu odszraniania przy temperaturze<br/>zewnętrznej poniżej -10 °C.</li> </ul>                                                                                                    |
| Tryb *1 CHŁODZENIA jest niedostępny.                                              | <ul> <li>Układ zablokowany do pracy tylko w trybie OGRZEWANIA.</li> </ul>                                                                                                    |

Opisane poniżej problemy nie stanowią wadliwego działania urządzenia.

Przed skontaktowaniem się z serwisem technicznym należy sprawdzić poniższe punkty.

| Problem                                                                       | Sprawdzić                                                                                                    |
|-------------------------------------------------------------------------------|----------------------------------------------------------------------------------------------------|
| Urzadzenie na pracuje wydajnie                                                | Ustawić prawidłową temperaturę.                                                                                     |
| w trybie OGRZEWANIA <sup>(1</sup> CHł ODZENIA                                 | <ul> <li>Zamknąć zawór grzewczy/chłodniczy przy panelu.</li> </ul>                                                  |
|                                                                               | <ul> <li>Usunąć przyczynę niedrożności wlotu i wylotu powietrza na jednostce monoblok.</li> </ul>                   |
| Hałas podczas pracy urządzenia.                                               | <ul> <li>Jednostka monoblok została zainstalowana ze spadkiem.</li> </ul>                                           |
|                                                                               | <ul> <li>Sprawdzić, czy pokrywa jest założona prawidłowo.</li> </ul>                                                |
| Układ nie pracuje.                                                            | <ul> <li>Nastąpiło zadziałanie/wyzwolenie wyłącznika.</li> </ul>                                                    |
| Dioda sygnalizująca pracę nie pali się,<br>wyświetlacz sterownika jest pusty. | <ul> <li>Sprawdzić zasilanie. Upewnić się, że nie nastąpiła przerwa w dostawie energii<br/>elektrycznej.</li> </ul> |

### Przycisk wymuszonego podgrzewania awaryjnego

FORCE • W przypadku usterki układu, do podgrzania wody można wykorzystać grzałkę wspomagającą.

- Nacisnąć <sup>FORCE</sup> oby uruchomić grzałkę wspomagającą.
   Nacisnąć <sup>OFF/ON O</sup> oby uruchomić grzałke wspomagającą.
- Nacisnąć , aby wyłączyć grzałkę wspomagającą.
- W trybie wymuszonego ogrzewania nie można korzystać z innych funkcji.
- · Funkcja dostępna tylko dla wybranych kodów błędów.
- · Więcej informacji można uzyskać u dostawcy.

<sup>11</sup> Układ z blokadą trybu CHŁODZENIA. Blokada może zostać usunięta wyłącznie przez autoryzowanego instalatora lub upoważnionych partnerów serwisowych firmy Panasonic.

<sup>2</sup> Widoczny na wyświetlaczu po odblokowaniu trybu CHŁODZENIA (oznacza, że tryb CHŁODZENIA jest dostępny).

Polski

## Rozwiązywanie problemów

## Dioda sygnalizująca pracę urządzenia miga, a na wyświetlaczu pojawia się kod błędu.

| TIMER     | <ul> <li>Odłączyć zasilanie, zgłosić kod błędu<br/>autoryzowanemu dostawcy.</li> </ul>                     |  |
|-----------|----------------------------------------------------------------------------------------------------|--|
|           |                                                                                                    |  |
| ON 4 H 75 | <ul> <li>Po pojawieniu się kodu błędu, prąca<br/>programatora czasowego zostanie<br/>anulowana.</li> </ul> |  |

| UFF 4 FT T | anulowana.                                                     | F16 | Zabezpieczenie pradowe                            |
|------------|----------------------------------------------------------------|-----|---------------------------------------------------|
| Kod błedu  | Usterka / Zabezpieczenie                                       | F20 | Zabezpieczenie termiczne<br>sprężarki             |
| H12        | Niewłaściwe dopasowanie wydajności urządzeń                    | F22 | Zabezpieczenie termiczne modułu tranzystorowego   |
| L11E       | Bład czujnika temperatury spreżarki                            | F23 | Nietypowa wartość szczytowa DC podczas pracy      |
| пıэ        |                                                                | F24 | Błąd cyklu czynnika chłodniczego                  |
| H20        | Błąd pompy wody                                                | F05 | Nietypowe obciążenie podczas                      |
| H23        | Błąd czujnika czynnika chłodniczego 1                          | F20 | <sup>*1</sup> chłodzenia/ogrzewania               |
| H27        | Błąd zaworu serwisowego                                        | F27 | Bład wyłącznika ciśnieniowego                     |
| H42        | Zabezpieczenie niskociśnieniowe sprężarki                      | F30 | Bład czujnika wody wylotowej 2                    |
| H62        | Błąd przepływu wody                                            | F20 | Błąd czujnika temperatury                         |
| H64        | Błąd czujnika wysokociśnieniowego                              | F36 | zewnętrznej                                       |
| H65        | Błąd obiegu wody podczas odszraniania                          | F37 | Błąd czujnika wody wlotowej                       |
| LI70       | Błąd zabezpieczenia nadmiarowego                               | F40 | Błąd czujnika odpływowego                         |
| 1170       | grzałki wspomagającej                                          | F41 | Błąd korekty współczynnika mocy                   |
| H72        | Błąd czujnika temperatury w zasobniku                          | F42 | Bład czuinika wymiennika ciepła                   |
| H76        | Błąd komunikacji sterownika                                    | F43 | Bład czujnika odszraniania                        |
| H90        | Błąd komunikacji jednostki                                     | F45 | Bład czujnika wylotowej                           |
| H91        | Błąd zabezpieczenia nadmiarowego grzałki zasobniku             | F46 | Błąd rozłączenia przekładnika                     |
| H95        | Błąd napięciowy —                                              |     | Bład czujnika temperatury wylotowej               |
| H98        | Zabezpieczenie nadciśnieniowe                                  | F48 | parownika                                         |
| H99        | Zadziałanie zabezpieczenia przed zamarzaniem wymiennika ciepła | F49 | Błąd czujnika temperatury wylotowej na obejściu   |
|            | 1                                                              | F95 | Błąd wysokiego ciśnienia<br>podczas chłodzenia *1 |

Kod błędu

F12

F14

F15

Usterka / Zabezpieczenie

Zadziałanie wyłącznika ciśnieniowego

Niska prędkość obrotowa sprężarki

Błąd blokady silnika wentylatora

\*1 Układ z blokadą trybu CHŁODZENIA. Blokada może zostać usunięta wylącznie przez autoryzowanego instalatora lub upoważnionych partnerów serwisowych firmy Panasonic.

14

| Utylizacja | a zużytego sprzętu elektrycznego i elektronicznego                                                                                                    |
|------------|----------------------------------------------------------------------------------------------------|
| X          | Przedstawione obok symbole zamieszczone na produktach, opakowaniach i/lub dołączonych dokumentach<br>oznaczają, że tak oznakowanych urządzeń elektrycznych i elektronicznych nie wolno po zakończeniu ich<br>eksploatacji wyrzucać razem z odpadami z gospodarstw domowych.<br>Zużyte produkty należy oddać w odpowiednim punkcie zbiórki, gdzie zostaną poddane utylizacji i recyklingowi zgodnie<br>z odpowiednimi regulacjami prawnymi i dyrektywami 2002/96/WE oraz 2006/66/WE.<br>Poprzez prawidłową utylizację tych wyrobów użytkownik pomaga w zachowaniu cennych zasobów i zapobiega ewentualnym<br>negatywnym skutkom dla zdrowia ludzkiego i środowiska naturalnego, które mogłyby wyniknąć z nieprawidłowego<br>posteoowania z odpadami. |
|            | Aby uzyskać więcej informacji dotyczących odbioru i recyklingu urządzeń po zakończeniu eksploatacji, należy<br>skontaktować się z władzami lokalnymi, firmą upoważnioną do odbioru odpadów lub punktem sprzedaży,<br>w którym urządzenie zostało zakupione.<br>Usuwanie tego rodzaju odpadów w sposób niezgodny z obowiązującymi przepisami podlega karze.                                                                                                    |
| X          | Podmioty gospodarcze na terenie Unii Europejskiej<br>Szczegółowe informacje dotyczące utylizacji zużytego sprzętu elektrycznego i elektronicznego można<br>uzyskać u dostawcy urządzenia.                                                                                                    |
|            | [Utylizacja zużytego sprzętu poza Unią Europejską]<br>Powyższe oznaczenia obowiązują wyłącznie na terenie Unii Europejskiej. Aby uzyskać szczegółowe<br>informacje dotyczące sposobu legalnej utylizacji zużytego sprzętu elektrycznego i elektronicznego poza Unią<br>Europejską, należy skontaktować się z przedstawicielem władz lokalnych lub sprzedawcą urządzenia.                                                                                                    |
| zynności/u | ustawienia wykonywane wyłącznie przez autoryzowanego dostawcę/specjalistę.                                                                                                    |

### Funkcja suszenia betonu

- · Suszenie betonu w trakcie procesu budowy przy zadanej temperaturze.
- 1 Nacisnąć i przytrzymać jednocześnie 🌑 i 📥 przez 5 sekund, aż na wyświetlaczu pojawi się " רם סיי בסיי \*.
- Nacisnąć (Na wyświetlaczu pojawi się "dr ½ [on").
- 3 Nacisnąć , aby wybrać dzień. Nacisnąć lub , aby ustawić żądaną temperaturę.
- (4) Nacisnąć , aby potwierdzić wybór.
- 5 Powtórzyć kroki 3 i 4, aby ustawić kolejne dni i odpowiadające im wartości temperatury.
- Nacisnąć , aby wyjść.

# Przywracanie ustawień domyślnych sterownika

- 2 Na wyświetlaczu na 2 sekundy pojawi się "dF LE dRE dnE" w celu potwierdzenia. Wyświetlacz powróci do normalnego stanu po upływie 2 sekund.

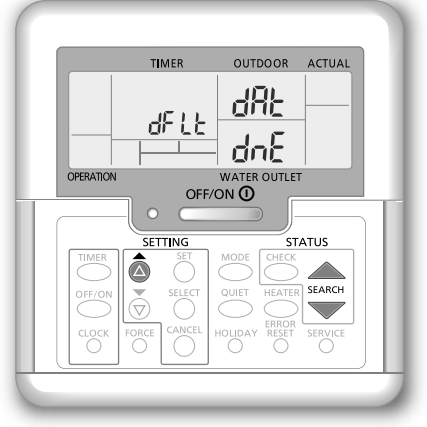

| Kraj                         | Numer telefonu       |  |
|------------------------------|----------------------|--|
| Bułgaria                     | +359 (2) 971 2969    |  |
| Chorwacja                    | +385 (0) 800 777 986 |  |
| Francja                      | +33 825 362 193      |  |
| Niemcy, Austria, Szwajcaria  | +49 800 200 2223     |  |
| Węgry                        | +36 402 0100         |  |
| Włochy                       | +39 026 707 2556     |  |
| Holandia, Belgia, Luksemburg | +31 (0) 6-4676 1041  |  |
|                              |                      |  |

| Kraj                          | Numer telefonu       |
|-------------------------------|----------------------|
| Skandynawia i kraje bałtyckie | +46 766 326 207      |
| Polska                        | +48 723 991 164      |
| Hiszpania                     | +34 902 153 060      |
| Wielka Brytania/Anglia        | +44 (0) 134 485 3393 |
| Wielka Brytania/Irlandia      | +353 (0) 872 696 043 |
|                               |                      |

# Panasonic Corporation Website: http://www.panasonic.com

© Panasonic Corporation 2015

Wydrukowano w Malezji

Autoryzowany przedstawiciel w UE Ośrodek Badawczy firmy Panasonic Panasonic Marketing Europe GmbH Winsbergring 15, 22525 Hamburg, Niemcy